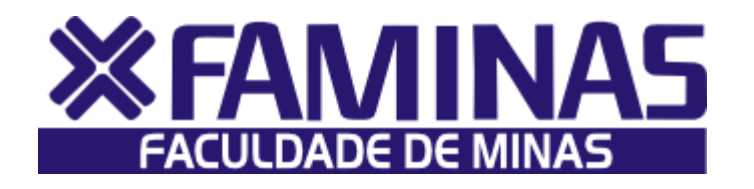

Este manual foi criado para auxiliá-lo na efetivação de sua matrícula on-line.

Para isso, você deverá seguir corretamente as instruções.

Belo Horizonte - MG

Página 1 de 10

# PROCESSOS PARA REALIZAÇÃO DA MATRÍCULA ON-LINE 2014\_1 1º PASSO:

Acesse o **Portal Educacional** no site da FAMINAS no seguinte endereço <u>www.faminas.edu.br</u>, campus Belo Horizonte, digite seus dados de acesso, login e senha, conforme as figuras indicadas abaixo:

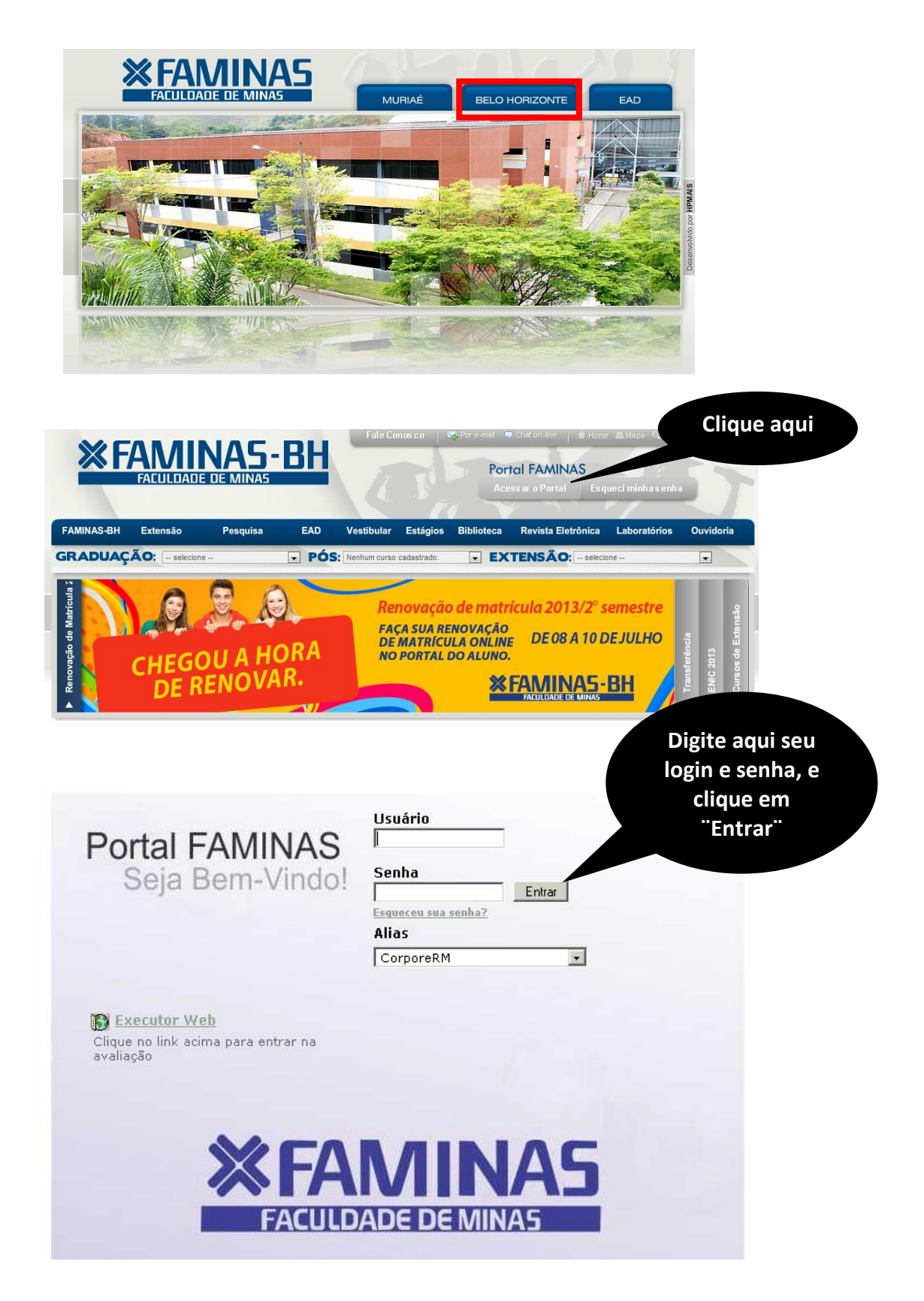

Depois do primeiro passo, você terá acesso ao **ambiente principal do portal da FAMINAS-BH.** Para continuar, clique na imagem que indica **Educacional**, localizada ao centro da tela. Em seguida, surgirá, a janela Seleção do Contexto.

OBS: Para acessar a janela PORTAL FAMINAS é preciso que seu Navegador esteja com o Bloqueador e Pop-up DESATIVADO. Para conferir essa opção vá ao Menu FERRAMENTAS de seu navegador, e em seguida em Bloqueadores de Pop-up.

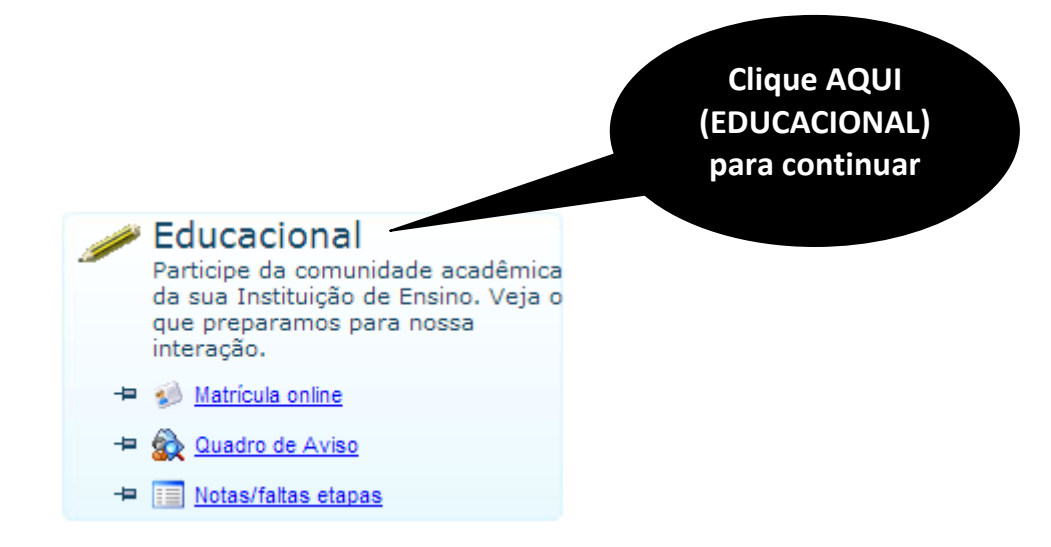

No campo **"Contexto educacional",** selecione a opção **"2\_2014"** ou **"2014\_2"**, situado abaixo.

# Obs: Verifique se o bloqueador de pop-up está desativado.

| ontexto educa                     | acional     |                   |                |  |  |  |
|-----------------------------------|-------------|-------------------|----------------|--|--|--|
| Selecione um Período Letivo/Curso |             |                   |                |  |  |  |
| P. letivo                         | Curso       | Habilitação/Série | Turno          |  |  |  |
| 1_2014                            | Medicina    | Medicina          | Integral<br>BH |  |  |  |
| 2_2014                            | Medicina    | Medicina          | Integral<br>BH |  |  |  |
|                                   | Selecione a |                   |                |  |  |  |

O aluno deverá clicar no menu Matrícula On-line.

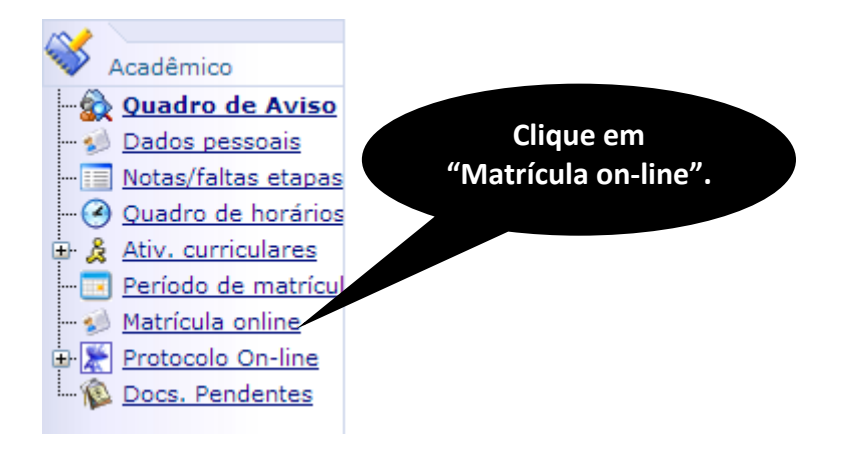

Após a leitura da Apresentação, o aluno deverá clicar em Avançar.

Apresentação

elecionar contexto Selecionar disciplinas Contrato financeiro

#### BEM VINDO AO NOVO SISTEMA DE MATRÍCULA ON-LINE - FAMINAS-BH

Visando a agilidade e comodidade dos acadêmicos, a renovação de matrícula será on-line no período de 01 a 10/07/2014, para os acadêmicos que estiverem enquadrados nos seguintes requisitos:

I - ter obtido aprovação nas unidades de ensino oferecidas no quadro curricular de seu curso, observado o limite de dependências;
II - estar regularmente matriculado no semestre letivo imediatamente anterior ao que antecede a renovação de matricula, com aprovação;
III - estar quite com o Setor Financeiro, Secretaria de Registro Acadêmico e a Biblioteca até as datas estabelecidas no calendário (obtido pela internet através do site www.faminasbh.edu.br.
IV - se formando, não ter nenhuma unidade de ensino em débito até a data da renovação de matrícula. Caso o formando se enquadre nesta situação, o procedimento de matrícula dar-se-á conforme letra
"e" do item "2" deste informativo.

Caso tenha alguma dúvida na realização da sua matrícula on-line, estará disponibilizado no site www.faminasbh.edu.br , o "passo-a-passo" para que o processo possa ser realizado com sucesso.

Os alunos contemplados com Bolsa ProUni e FIES Integral (100%), deverão confirmar sua renovação de matrícula no Portal do Aluno;

Para os demais alunos, a FAMINAS-BH estará recebendo a renovação de matrícula no prédio Centro de Convivência no setor Administrativo/Tesouraria no período de 01/07/2014 a 10/07/2014, no horário de 8h às 19h, após agendamento no site www.faminasbh.edu.br , no link, "Agendamento on-line"

Observação: Observação: Consoante o Artigo 5º da Lei 9870/99, "Os alunos já matriculados, salvo quando inadimplentes, terão direito à renovação das matrículas, observando o calendário escolar da instituição, o regimento da escola ou cláusula contratual", não autorizaremos a matrícula de alunos inadimplentes, solicitamos a colaboração de todos para quitação dos débitos existentes, a fim de evitar constrangimento no ato da

matrícula. A FAMINAS-BH, como bem deve ser percebida, vem demonstrando estar cumprindo sua missão institucional, que é a atuação de forma solidária e efetiva para o desenvolvimento da pessoa humana e do meio social em que se insere, por meio da disseminação do saber, comprometida com a causa da educação, da qualidade do ensino, da extensão, da pesquisa e dos valores éticos, na busca da verdade e do conhecimento, visando formar profissionais competentes, servindo pessoas e instituições, atendendo às suas necessidades com qualidade superior.

Agradecendo a todos pela total confiança.

Avançar >>

Clique em Avançar.

| _           |                          |                      |                |
|-------------|--------------------------|----------------------|----------------|
| presentação | Selecionar contexto      | Contrato financeiro  |                |
| uno:        |                          |                      |                |
| -22667      | CATARINA AGUIAR TOURINHO |                      |                |
|             |                          |                      |                |
| P. letivo   | Curso                    | Habilitação          | Turno          |
| 2_2014      | Medicina                 | Medicina             | Integral<br>BH |
|             |                          |                      |                |
|             |                          |                      |                |
|             |                          |                      |                |
|             |                          |                      |                |
|             |                          |                      |                |
|             |                          |                      |                |
|             |                          |                      |                |
|             |                          |                      |                |
|             |                          |                      |                |
|             |                          |                      |                |
|             |                          |                      |                |
|             |                          |                      |                |
|             |                          |                      |                |
|             |                          |                      |                |
|             |                          |                      |                |
|             |                          |                      |                |
|             |                          |                      |                |
|             |                          |                      |                |
|             |                          |                      |                |
|             |                          |                      |                |
|             |                          |                      |                |
|             |                          |                      |                |
|             |                          | << Voltar Avançar >> |                |

Clique em **Avançar**.

```
-2º Período
97.1.02.010 - Anatomia Humana II
97102I1
97.1.02.006 - Atenção à Saúde II
97102I1
97.1.02.007 - Desenvolvimento Pessoal II
97102I1
97.1.02.011 - Fisiologia Geral
97102I1
97.1.02.004 - Genética
97102I1
97.1.02.012 - Microbiologia
97102I1
97.1.02.009 - Neuroanatomia
97102I1
97.1.02.013 - Parasitologia
97102I1
```

<< Voltar Avançar >>

Marque Li e aceito e clique em

Finalizar matrícula

| VII CLÁUSULA SÉTIMA - DO FORO                 |                                      |                        |                              |                                                              |                                  |
|-----------------------------------------------|--------------------------------------|------------------------|------------------------------|--------------------------------------------------------------|----------------------------------|
| 7.1 Fica eleito o foro da comarca do "campus" | onde o aluno se encontra efetivament | e matriculado, para di | imir quaisquer dúvidas oriun | das do presente termo aditiv                                 | /as.                             |
| http://www.faminasbh.edu.br                   |                                      |                        |                              |                                                              |                                  |
|                                               |                                      |                        |                              |                                                              | BELO HORIZONTE, 26 de junho 2014 |
| FA                                            | MINAS - BH                           |                        | _                            | CATARINA AGUIAR TOURI<br>ALUNO(A) CONTRATANTE<br>RESPONSÁVEL | NHO<br>: OU                      |
| CONTRATANTE (CASO NÃO SEJA O PRÓPRIO          | ALUNO)                               |                        |                              |                                                              |                                  |
| NOME:<br>ENDEREÇO:                            | RG:CPF:                              |                        |                              |                                                              |                                  |
| TESTEMUNHAS                                   |                                      |                        |                              |                                                              |                                  |
| NOME:                                         | RG:CPF:<br>RG:CPF:                   |                        |                              |                                                              |                                  |
| 🗆 Li e aceito.                                |                                      |                        |                              |                                                              |                                  |
|                                               | 1                                    | << Voltar              |                              |                                                              |                                  |
| N <sup>14</sup> Confirmando a                 | matrícula                            |                        |                              |                                                              |                                  |
| St- Commando a                                | matricula                            |                        |                              |                                                              |                                  |
|                                               |                                      |                        |                              |                                                              |                                  |
| A página em portal.f                          | aminas.edu.br diz:                   | ×                      |                              |                                                              |                                  |
| Sua Matrícula foi confirma                    | ada com sucesso !                    |                        |                              |                                                              |                                  |

OK

Clique em Boleto.

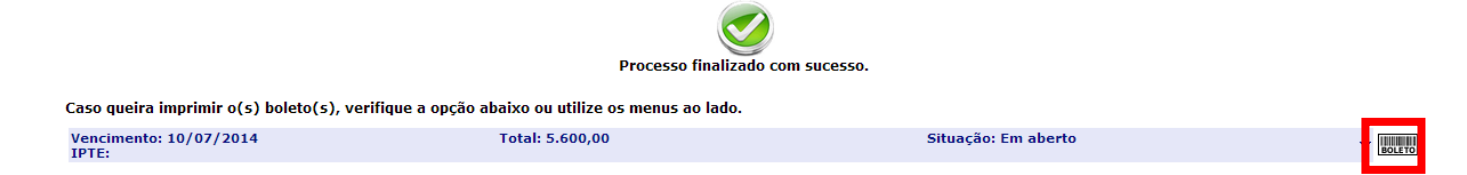

| Bancol                                                             | taú             | 341-      | 7          | 34191.09032 64368.847956 80050.140005 1 61200000000 |            |                      |                             |                  | Recibo do Sacado        |
|--------------------------------------------------------------------|-----------------|-----------|------------|-----------------------------------------------------|------------|----------------------|-----------------------------|------------------|-------------------------|
| Local de Pagamento APÓS O VENCIMENTO, SOMENTE NO ITAÚ OU NO BANERJ |                 |           |            |                                                     |            | Vencimento           |                             |                  |                         |
| A                                                                  | TÉ O VENCIM     | ENTO, PRE | FERENC     | IALMENTE                                            | NO         | ITAÚ OI              | J BA                        | NERJ             | 10/07/2014              |
| Cedente                                                            | Cedente         |           |            |                                                     |            |                      | Agência / Código do Cedente |                  |                         |
| LAEL VARE                                                          | ELLA EDUCAC     | CAO E CUL | TURA LTI   | DA                                                  |            |                      |                             |                  | 7958 - 00501-4          |
| Data do Documento                                                  | Número do docun | nento     |            | Especie Doc                                         |            | Aceite               | Data d                      | lo Processamento | Nosso Número            |
| 01/07/2014                                                         | 000432033       |           |            | DM                                                  |            | N                    | 01/07/2014                  |                  | 109/036436884           |
| Uso do Banco                                                       | Carteira 400    | Especie   | Quantidade |                                                     |            |                      | Valor                       |                  | Valor do Documento      |
|                                                                    | 109             | R\$       |            |                                                     |            |                      |                             |                  | 0,00                    |
|                                                                    |                 |           |            |                                                     |            |                      |                             |                  | (•) DESCONTO            |
| Sr(a). Caixa:                                                      |                 |           |            |                                                     |            |                      |                             |                  | (+) ABATIMENTO/DEDUÇÕES |
| Nao receber ap                                                     | os o vencim     | ento      |            |                                                     |            |                      |                             |                  | (+) MORAMULTA           |
|                                                                    |                 |           |            |                                                     |            |                      |                             | C52152           | (+) Outros Acréscimos   |
| Sacado<br>MONTES CLA                                               | AROS            |           | 305        | 14-22667<br>1º                                      | 044<br>SAI | 4.675.255<br>NTA LUC | -05<br>IA                   |                  | (=) VALOR COBRADO       |
| 45822-090<br>Sacador/Avalista                                      |                 | Eunápolis |            | ANDAR                                               | BA         |                      |                             |                  |                         |

Autenticação Mecânica - Ficha de Compensação

Mediante pagamento do Boleto Bancário, após dois dias úteis, a matrícula do aluno será efetivada em nosso sistema.

Parabéns, sua matrícula foi efetivada com sucesso!

Boas férias!